附件1:

# 云南三鑫职业技术学院用人单位招聘会 报名流程

1 概述

单位可在云南三鑫职业技术学院就业信息网进行注册登录,发布招聘信息,查看学生简历,进行笔试面试等,单位登录系统链接为学校就业信息网链接 http://ynsxzy.ynbys.cn/。

2 单位登录及注册

2.1 单位注册

打开学校就业信息网网站,选择单位登录,如图:

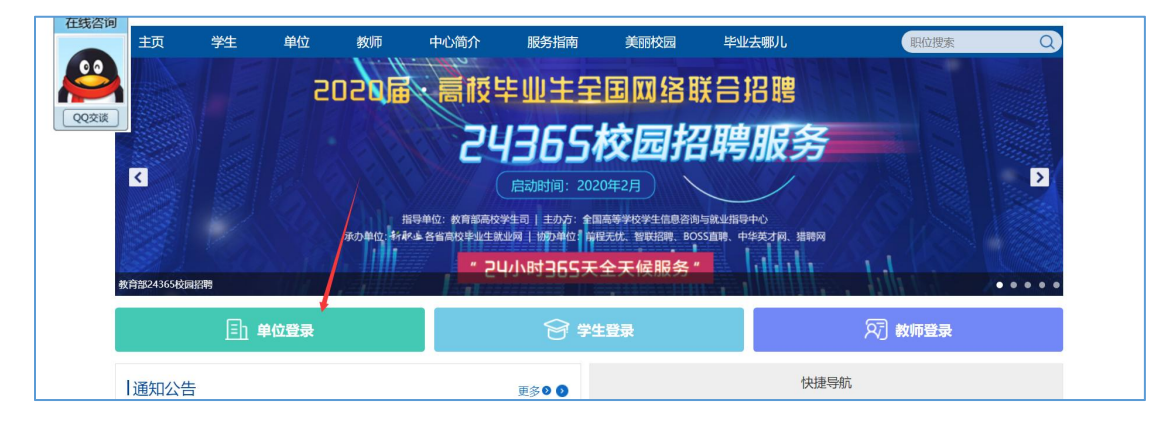

在单位登录页面,点击立即注册,如图:

| zuxg  |                              |
|-------|------------------------------|
| 忘记密码? |                              |
| 2     | <b>ZUX(</b><br>忘记意得?<br>立即注册 |

# 打开注册第一步,按右侧提示完成单位注册,如图:

|                          | 单位注册                        | 已有账号? 马上登录 |                                                                                      |
|--------------------------|-----------------------------|------------|--------------------------------------------------------------------------------------|
| <b>●</b><br>境写账写信息       | ②<br>提交以证资料                 | <br>等待审核   | 注册须知:<br>1、注册资料准备:加盖公章的营业执照<br>复DI件、单位logo圆片(仅支持ipg,pn<br>g,gif,jpg情式的圆片),请提前准<br>备。 |
| *单位全称 🥐                  | 武汉安捷思信息科技有限公司               |            | 2、无营业执照的单位请上传其他相关证<br>件,如工商登记证、组织机构代码证、事<br>业单位法人证书、社会团体法人证书、办                       |
| * <mark>统一社会信用代</mark> 码 | 91420100568363795Y          |            | 学许可证、民办非企业单位登记证书、司<br>法鉴定许可证等其他包含单位名称与相关<br>代码的证件。                                   |
| *单位注册邮箱                  | 1522564497@qq.com<br>通过信息验证 |            | 3、单位全称是单位登录系统的账户名,<br>必须和营业执照上的单位全称一致,否则<br>无法注册成功                                   |
| *密码                      |                             |            | 4、单位名称和统一社会信用代码必须正确,系统会与全国统一社会信用代码库校                                                 |
| *确认密码                    |                             |            | 验,不一致则无法注册。                                                                          |
| *验证码                     | eepi<br>验证码输入正确             | æpi        |                                                                                      |
|                          | 注册                          |            |                                                                                      |

# 第一步完成后,进入注册第二步,完善注册信息,如图:

|                    | 单位注册                              | 已有账号? 马上登录 | 注册/简和-                                                                     |
|--------------------|-----------------------------------|------------|----------------------------------------------------------------------------|
| <b>1</b><br>填写账号信息 | 2<br>挂交队证资料                       | ③<br>等待审核  | 1、注册资料准备:加盖公童的营业执照<br>复印件、单位logo图片(仅支持lpg,p<br>g,gif,jpeg格式的图片),请提前准<br>备。 |
| 单位基本信息             |                                   |            | <ol> <li>无营业执照的单位请上传其他相关证件</li> <li>如丁齊登记证 组织机构代码证 書</li> </ol>            |
| *单位全称              | 武汉安捷思信息科技有限公司                     |            | 业单位法人证书、社会团体法人证书、办<br>学许可证、民办非企业单位登记证书、言<br>法鉴定许可证等其他包含单位名称与相关             |
| *统一社会信用代码          | 91420100 <mark>5</mark> 68363795Y |            | 代码的证件。<br>3 单位全称是单位登录系统的账户名。                                               |
| *单位注册邮箱            | 15225644 <mark>97@qq.com</mark>   |            | 必须和营业执照上的单位全称一致,否则<br>无法注册成功。                                              |
| *单位行业              | 清选择                               | ~          | 4、単位名称制统一社会信用代码必须上确,系统会与全国统一社会信用代码库机验,不一致则无法注册。                            |
| *单位注册所在地           | 湖北省武汉市洪山区                         | ~          |                                                                            |
| *单位地址              | 清填写单位地址                           | 2          |                                                                            |
| *单位性质              | 清选择                               | ~          |                                                                            |
| *单位规模              |                                   | ¥          |                                                                            |

将所有注册信息填写完成以后,点击提交,等到学校管理员

进行审核,审核结果通过邮件通知单位,审核通过后可以发 布招聘信息,申请入校招聘等。

### 2.2 登录

打开学校就业网网站,选择单位登录,如图:

| 主页         | 学生          | 单位 教师         | 中心简介                         | 服务指南                           | 美丽校园                      | 毕业去哪儿                      | 职位搜索    | Q    |
|------------|-------------|---------------|------------------------------|--------------------------------|---------------------------|----------------------------|---------|------|
| <b>8</b>   |             | 20208         | 、高板生                         | 毕业生全                           | 国网络国                      | 送合招聘                       |         |      |
| QQ交谈       |             |               | 74                           | 17651                          | 交园招                       | 聘服务                        |         |      |
| <          |             |               |                              | 启动时间: 2020                     | 年2月                       |                            |         | Þ    |
|            |             | 指<br>承办单位: 新潮 | 3导单位:教育部高校的<br>R 卓 各省高校毕业生就: | 终于司   主办方:全国》<br>业网   协办单位: 房程 | 高等学校学生信息咨询<br>无忧、智联招聘、BO! | l与就业指导中心<br>SS直聘、中华英才网、猎聘网 |         |      |
| 教育部24365校员 | 記時          |               | <mark>- 24</mark>            | 小时365天台                        | 全天候服务"                    |                            | , luh t | •••• |
|            | <b>三)单位</b> | 受录            |                              | 😚 🛱                            | 登录                        |                            | ♀ 教师登录  |      |
| 通知公益       | Ę           |               |                              | 更多爻 爻                          |                           | 快捷导                        | 柏亢      |      |

打开登录页面,输入账号,密码,验证码进行登录。

| 单位             | 立登录   |  |
|----------------|-------|--|
| A. 请输入单位名称或统一社 | 会信用代码 |  |
| 合 请输入密码        |       |  |
| 请输入验证码         | kucu  |  |
| 🔄 记住密码         | 忘记密码? |  |
|                | 登录    |  |
|                | 文即注册  |  |

登录成功后进入单位中心,如图:

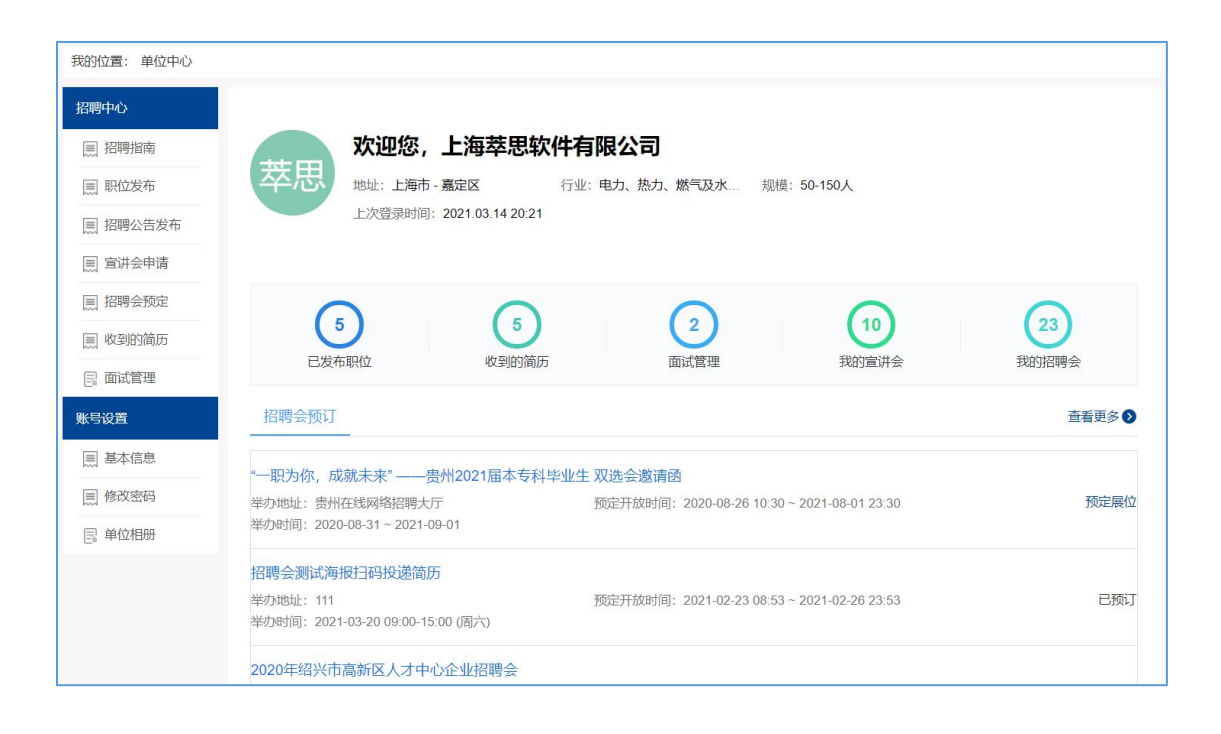

#### 2.3 找回密码

如果单位忘记了自己的密码,可以通过网站找回密码,找回 密码分为邮箱找回、申诉找回、联系管理员,在单位登录页 面,选择【忘记密码】如图:

| 单位名称或统一社会信用代码 |      |                      |
|---------------|------|----------------------|
|               |      |                      |
| sa<br>math    | )    |                      |
| æ<br>₽₽       | 記密码? |                      |
| Ţ             | 立即注册 |                      |
|               | 登录   | 忘記感(学)<br>登录<br>立即注册 |

打开找回密码页面如图:

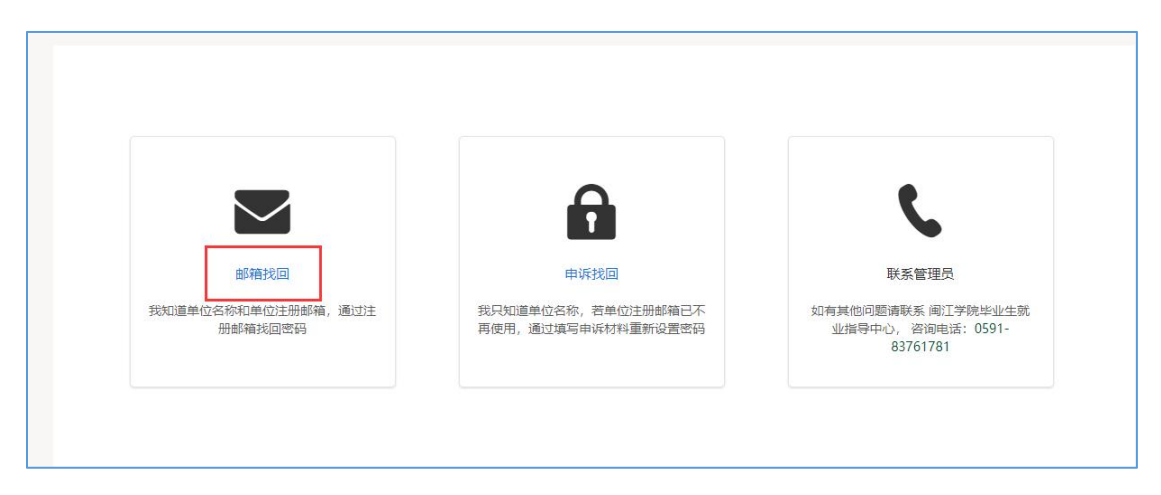

选择邮箱找回,进行资料填写提交就可以;选择申诉找回, 进行资料填写提交就可以。一般是三个工作日之内审核完成; 也可以直接打电话给学校老师,让老师协助处理。

3、招聘会报名及展位预定

#### 3.1、校园招聘会

在学校发布了大型双选会的通知以后,在学校指定的报名时间可以进行报名。

在单位中心找到可以报名的招聘会进行报名,填写招聘会报 名表。

| 📃 招聘指南  | 欢迎恋, 上海卒忠软作                              | 千月限公司                                       |                                        |
|---------|------------------------------------------|---------------------------------------------|----------------------------------------|
| 📃 职位发布  | 地址:上海市 - 嘉定区<br>上次登录时间: 2020.09.10 20:44 | 行业:信息传输、软件机信息 规模:50-150人                    |                                        |
| ■ 招聘公告  |                                          |                                             |                                        |
| 📃 宣讲会申请 |                                          |                                             | $\bigcirc$                             |
| ■ 招聘会预订 |                                          |                                             | 10000 RBA                              |
| ■ 简历管理  | 「川川に用たいます」                               | 回风管理 我们更好云                                  | 140104522                              |
| 📃 面试管理  | 招聘会预订                                    |                                             | 查看更多 🔊                                 |
| 账号设置    | 2020年秋季网络招聘会(供测试)                        |                                             |                                        |
| ■ 基本信息  | 举办地址:网络招聘会,在线投递简历                        | 开放预定时间: 2020-09-02 06:30 ~ 2020-09-24 09:00 | 已预定                                    |
| □ 单位相册  | 举办时间:2020-09-10 ~ 2020-09-30             |                                             |                                        |
| ◎ 修改密码  | 综合类招聘会                                   |                                             |                                        |
|         |                                          | 五分至今时间: 2020 00 01 00:00 - 2020 00 10 20:EE | 「一一一一一一一一一一一一一一一一一一一一一一一一一一一一一一一一一一一一一 |

| 0       |            |         |         |                    | -3                       |
|---------|------------|---------|---------|--------------------|--------------------------|
| 招聘会展位预定 |            | 招聘会展位审核 |         | 参<br>2020-09-10    | 加招聘会<br>22:20-23:20 (周四) |
| 展位申请报名表 |            |         |         |                    |                          |
| * 单位全称  | 上海萃思软件有限公司 | *统一     | 社会信用代码  | 913101136915770276 |                          |
| * 单位所在地 | 上海市嘉定区     | $\sim$  | 单位地址    | 上海市嘉定区众仁路399       | 号B座711                   |
| * 单位行业  | 软件和信息技术服务业 | ~       | * 单位性质  | 其他企业               | .*                       |
| * 单位规模  | 50-150人    |         | *注册资金   | 500.00             | 万元                       |
| *简历接收邮箱 | 请填写信息      | *1      | 27時部门电话 | 请填写信息              |                          |

| 职位   | 专业 | 数量 | 薪资 | 学历 | 工作性质 | 其他需求 |
|------|----|----|----|----|------|------|
|      |    |    |    |    |      |      |
|      |    |    |    |    |      | ( 选择 |
|      |    |    |    |    |      |      |
|      |    |    |    |    |      |      |
|      |    |    |    |    |      |      |
|      |    |    |    |    |      |      |
| 甘仙信自 |    |    |    |    |      |      |
| 其他信息 |    |    |    |    |      |      |

职位也是从历史发布的职位库中选择的。填写完成以后提交,等到学校管理员审核,并分配展位。

注意: 在审核通过或者不通过的情况下,学校都会以邮件的 方式通知到单位,邮件通知一般都是通知到单位的注册邮箱 中。请保持邮箱正常登录。

在分配完成展位以后,学校会给单位发送参会通证明,单位 可以在我的预定中查看并且可下载打印,活动举办时间可以

## 带到现场用来签到。

| 招聘中心      |                                                                      |                                            |                |                   |
|-----------|----------------------------------------------------------------------|--------------------------------------------|----------------|-------------------|
| 三 招聘指南    | <ul> <li>招聘会须知:</li> <li>1、预定招聘会后,请在【我的预定】中查</li> </ul>              | 看预定详情。                                     |                | 收起。               |
| ■ 职位发布    | <ol> <li>2、招聘会预定时需填写参会报名表,如遇</li> <li>3、如招聘会需携带参会报名表的,请按照</li> </ol> | 无法提交问题,请查看是不是所有内容均已填写完成。<br>学校要求提前准备好相关资料。 |                |                   |
| ■ 招聘公告    |                                                                      |                                            |                |                   |
| 📃 宣讲会申请   | 全部招聘会 我的预定                                                           |                                            |                |                   |
| 圓 招聘会预订   | 初始会举刑。公司初始会                                                          |                                            | <b>药</b> 血 日 制 | 8. 2020 00 10 20. |
| 三 简历管理    | 1946-236-77: (XEN1946-2,                                             |                                            | 79,7E C1 %     | 3: 2020-09-10 20: |
| ■ 面试管理    | 综合类招聘会                                                               | 举办地址:新疆石河子市石河子大学中区体育馆                      | 审核通过           | 展位详               |
| ₩<br>K号设置 |                                                                      | 华初州引用: 2020-09-10 22:20-23:20 (周辺)         | 展位号:2          | 参会证               |
| 司 基本信息    | 招聘会类型:网络招聘会                                                          |                                            | 预定日期           | 引: 2020-09-02 16: |
| ■ 单位相册    | 2020年秋天网络切聃人 (伊源定)                                                   | 举办地址:网络招聘会,在线投递简历                          | 审核通过           | 履位详               |
|           | 2020年秋学网络招聘会(快测试)                                                    | 举办时间: 2020-09-10 ~ 2020-09-30              | 报名序号: 1        | 取消申               |

#### 4 账号设置

# .1 基本信息

单位可在基本信息这里修改单位信息,如图:

| 我的位置:单位中心 > 著 | 基本信息      |                                                 |  |
|---------------|-----------|-------------------------------------------------|--|
| 招聘中心          | 单位基本信息    |                                                 |  |
| ■ 招聘指南        |           |                                                 |  |
| ■ 职位发布        | *单位全称     | 上海萃思软件有限公司                                      |  |
| ■ 招聘公告发布      | *统一社会信用代码 | 913101136915770276                              |  |
| ■ 宣讲会申请       | *单位注册邮箱   | 974213798@gg.com                                |  |
| ■ 招聘会预定       |           | 5 m                                             |  |
| 」收到的简历        | *单位行业     | 水的生产和供应业                                        |  |
| 📑 面试管理        | *单位注册所在地  | 上海市嘉定区                                          |  |
| 账号设置          |           |                                                 |  |
| ■ 基本信息        | *甲位地址     | 东方路1369号 🛛                                      |  |
| ■ 修改密码        | *单位性质     | 其他企业                                            |  |
| 目。单位相册        | *单位规模     | 50-150人                                         |  |
|               |           |                                                 |  |
|               | 邮政编码      | 请填写邮编                                           |  |
|               | 单位标签      | ☞世界500强 ☞中国500强 ፪ 民企500强 ፪ 校企合作单位 ፪ 实习基地 ፪ 合作伙伴 |  |

#### 4.2 修改密码

单位可在此修改密码,如图:

| 我的位置: 单位中心 > 修改密码 |        |                              |
|-------------------|--------|------------------------------|
| 招聘中心              |        |                              |
| □ 招聘指南            | \/     |                              |
| ■ 职位发布            | 当則密码:  | · 译图《目录》                     |
| ■ 招聘公告发布          | 新密码:   | 填写您的密码,密码不少于8位,必须包含字母与阿拉伯数字。 |
| □□ 宣讲会申请          | 确认新密码: | 请确认新密码                       |
| ■ 招聘会预定           |        |                              |
| ■ 收到的简历           |        | 保存                           |
| 目 面试管理            |        |                              |
| 账号设置              |        |                              |
| ■ 基本信息            |        |                              |
|                   |        |                              |
| ■ 单位相册            |        |                              |

## 4.3 单位相册

单位可在单位相册完善单位信息,如图:

| 我的位置: 单位中心 > 单 | 单位相册                                  |                          |
|----------------|---------------------------------------|--------------------------|
| 招聘中心           | 单位相册                                  | 为了更好的展示企业形象,快来上传您的专属相册吧。 |
| ■ 招聘指南         | ************************************* |                          |
| ■ 职位发布         | 建议超并过最前日或自兴的方式内线,起最同日或自入1g,           |                          |
| ■ 招聘公告发布       |                                       |                          |
|                | (+)                                   |                          |
| ■ 招聘会预定        | 上传图片                                  |                          |
| ■ 收到的简历        | 建议尺寸: 6: 4,<br>最多可上传6张,每张不超过2M。       |                          |
| 🗐 面试管理         |                                       |                          |
| 账号设置           | 宣传视频                                  | 相册不够宣传,我们还有视频!           |
| ■ 基本信息         |                                       |                          |
| ■ 修改密码         |                                       |                          |
| 員 单位相册         | ④<br>上传视频<br>视频大小不可超过30M。             |                          |
|                |                                       | 保存                       |

请按照系统提示完善相册信息。